# Plakat oder Faltblatt erstellen mit Scribus

Scribus ist eine OpenSource-Software und damit gratis: <u>http://wiki.scribus.net/canvas/Download</u>

Das Desktop-Publishing-Programm läuft unter Windows, MacOS X und Linux. Wer unter Windows keine Admin-Rechte zur Installation hat oder die Installation von zusätzlichen Schriften und der Software "Ghostscript" auf dem System verhindern will, verwende die portable Version "Scribus Portable": http://www.kswillisau.lu.ch/index.cfm?mID=033&dir=\Publishing (empfohlen)

## Seitenformat für das Plakat (z.B. A0 oder A1) oder das Faltblatt (A4) einstellen:

|                             | DATEI / NEU Neue                    | s Dokument | bzw. nachtr                                                 | räglich via                                          |        |   | okument                     |                                                            |                                                             |                            |
|-----------------------------|-------------------------------------|------------|-------------------------------------------------------------|------------------------------------------------------|--------|---|-----------------------------|------------------------------------------------------------|-------------------------------------------------------------|----------------------------|
| Dokumentlayout              |                                     |            | DATEI / DO                                                  |                                                      | HTEN   |   | Dokument öffn<br>Finstellur | en   Dokume<br>igen für Falt                               | nt aus dem Verla<br>blatt                                   | uf öffnen                  |
| Einzelne<br>Seite           | te 3fach 4fach<br>gefaltet gefaltet |            | Grösse:<br>Ausrichtung:<br>Breite:<br>Höhe:<br>Erste Seite: | A1 oder A0<br>Hochformat<br>594.000 mm<br>841.000 mm | ÷<br>÷ |   | 3fach<br>gefaltet           | Grösse:<br>Ausrichtung<br>Breite:<br>Höhe:<br>Erste Seite: | A4<br>Querformat<br>297.000 mm<br>210.000 mm<br>Linke Seite | +<br>+<br>+<br>+<br>+<br>+ |
| Ränder                      | r Anschnitt                         | Optionen   |                                                             |                                                      |        |   | Optionen                    | Seiten: 2 •                                                | de be                                                       | oppelseitig                |
| Standard-Layouts:           | Keine ‡                             | Anzahl der | Seiten: 1                                                   | ÷                                                    |        |   | Standardma                  | sseinheit: Mil                                             | limeter (mm)                                                | ÷                          |
| Links:                      | 14.111 mm                           | Standardma | sseinheit: Mil                                              | limeter (mm) 💠                                       |        |   | Automati                    | sche Textrahm                                              | en                                                          |                            |
| Rechts:                     | 14.111 mm                           | Spalten:   | sche Textranm                                               | en                                                   |        |   | Spalten:                    | 3                                                          |                                                             |                            |
| Oben:                       | 14.111 mm                           | Abstand:   | 3.8                                                         | R1 mm                                                |        |   | Dokumer                     | 3.8<br>Iteinstellungen                                     | nach dem Erstel                                             | len öffnen                 |
| Unten:<br>Seiten-<br>ränder | 14.111 mm                           | Dokumer    | nteinstellungen                                             | nach dem Ersteller                                   | öffnen |   |                             |                                                            |                                                             |                            |
|                             |                                     |            |                                                             | OK Abb                                               | rechen | , |                             |                                                            | ОК                                                          | Abbrechen                  |

# Rahmen für Hintergrund und Text ziehen:

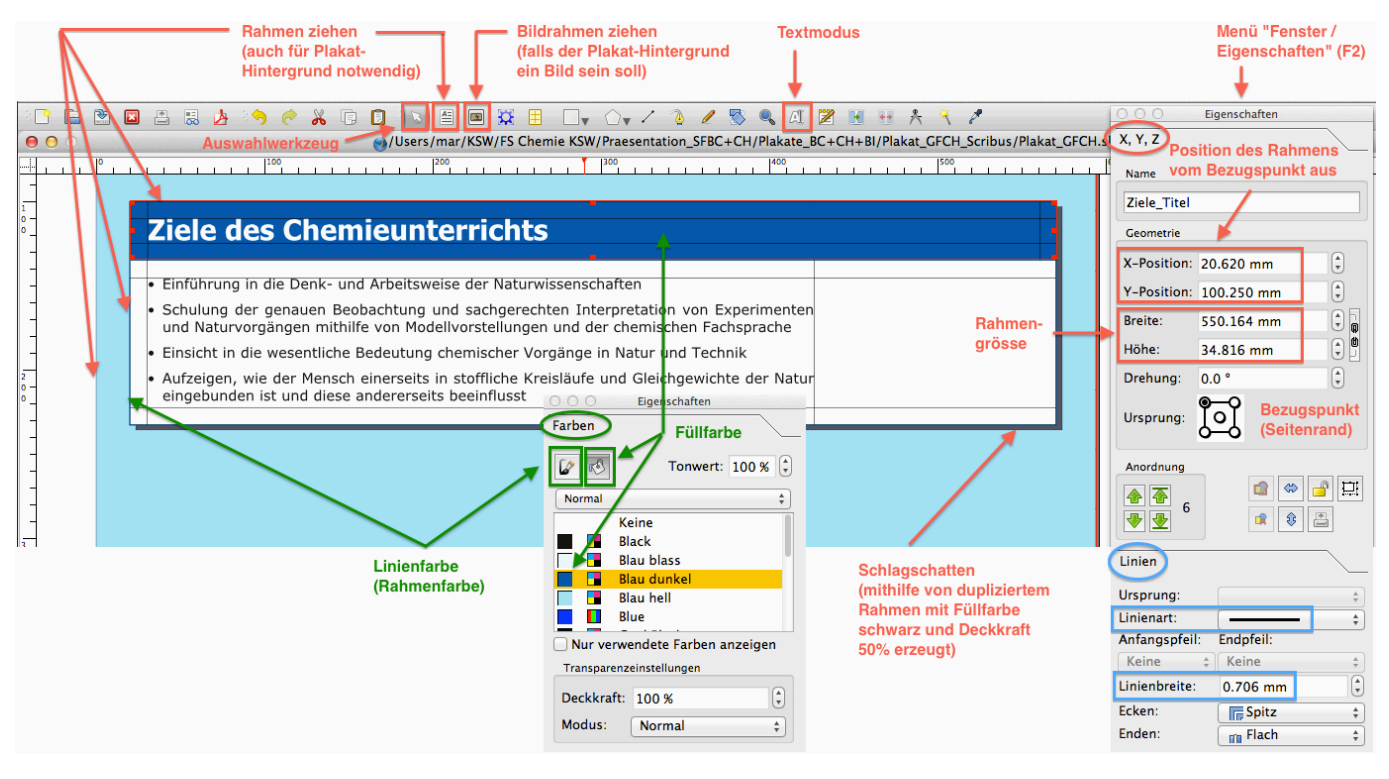

Der Schlagschatten für einen Rahmen kann leider nicht direkt erzeugt werden, aber mit folgenden Workaround nachgebildet werden, wenn es denn unbedingt notwendig ist:

Rahmen duplizieren (OBJEKT / DUPLIZIEREN), als Füllfarbe "Warm Black" wählen und den Sättigungsgrad auf ca. 50 % setzen, anschliessend den Rahmen mit einem Rechtsklick (ANORDNUNG / IN DEN HINTERRUND) in den Hintergrund setzen.

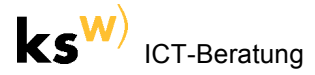

- Rahmen (z.B. Hintergrund) vor versehentlichem Verschieben schützen:
  - Rahmen selektieren
  - Mit einem Rechtsklick den Kontextmenübefehl "Gesperrt" wählen (oder auf das Schloss im Fenster EINSTELLUNGEN / X,Y,Z drücken)
- Der Hintergrund kann hier auch als eine eigene Ebene definiert werden (vgl. Screenshot rechts). Analog kann man alle Textrahmen einer weiteren Ebene zuordnen. Alle Bilder würden in der Folge zur Ebene 3 gehören.

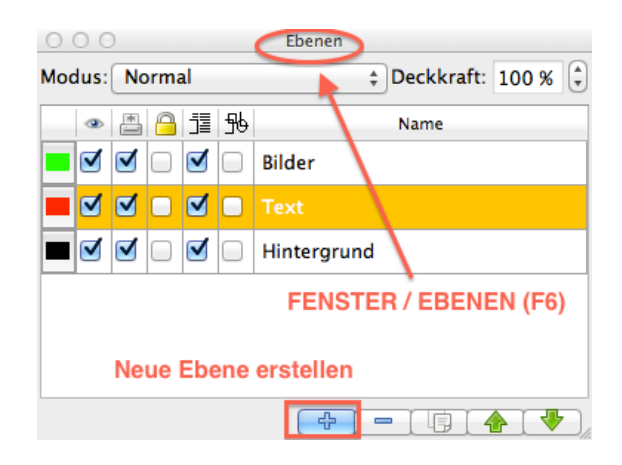

## Farben definieren / verändern:

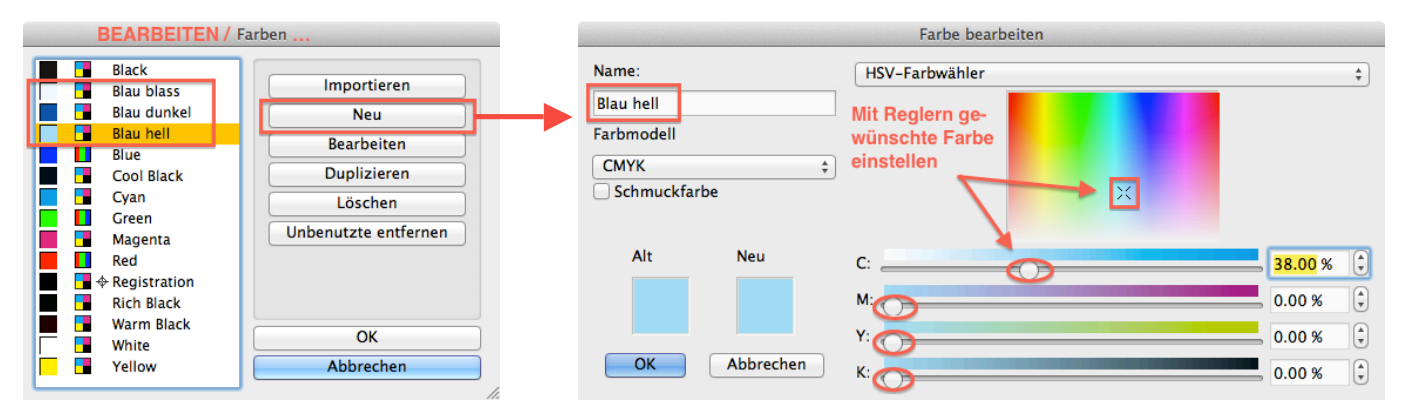

## Kästchen kreieren:

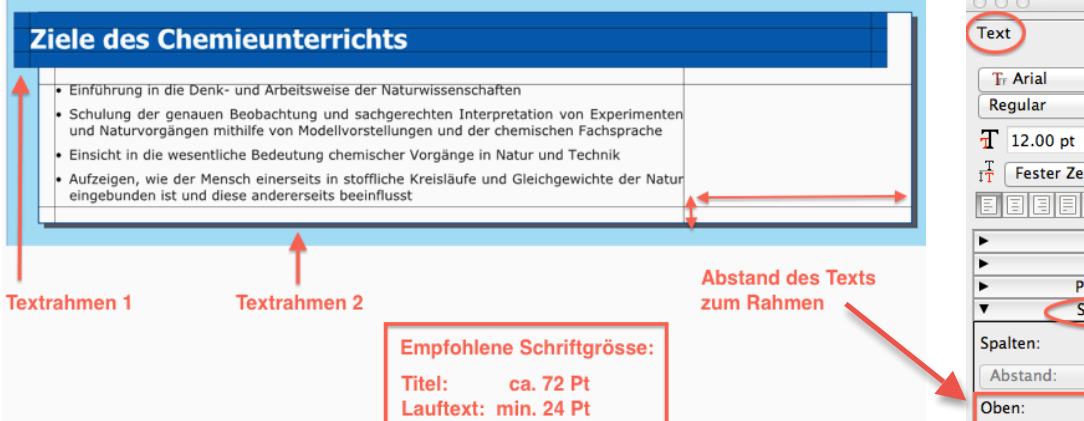

Um weitere analoge Kästchen zu gestalten, verwendet man am besten den Befehl "OBJEKT / DUPLIZIEREN" bzw. das Tastaturkürzel "Ctrl D" (Windows) resp. "cmd D" (Mac).

Mehrere Objekte gleichzeitig markiert man bei gedrückter Shift-Taste.

Faltblatt:Will man den Text vom einem<br/>Textrahmen zum nächsten fliessen<br/>lassen, können die Textrahmen<br/>miteinander verkettet werden.

Textrahmen verketten (N)

Silbentrennung: Diese ist gerade bei einem Plakat oder Faltblatt wichtig, wo man mit schmalen Spalten arbeitet (vgl. Screenshot rechts).

÷ + \$ ٦ Fester Zeilenabstand \$ 15.00 pt Farben & Effekte Stil verändern Position der ersten Zeile Spalten & Textabstände -1 ¢ 0.000 mm ŧ 10.000 mm ÷ Unten: 10.000 mm ÷ Links: 10.000 mm ÷ Rechts 10.000 mm Tabulatoren...

Eigenschaften

| Extras                       | Script                           | Fenster | Hilfe |  |  |  |  |  |  |
|------------------------------|----------------------------------|---------|-------|--|--|--|--|--|--|
| Bilder                       | Bilder verwalten                 |         |       |  |  |  |  |  |  |
| Silben                       | Silbentrennung anwenden          |         |       |  |  |  |  |  |  |
| Silben                       | Silbentrennung rückgängig machen |         |       |  |  |  |  |  |  |
| Inhalt                       | Inhaltsverzeichnis erstellen     |         |       |  |  |  |  |  |  |
| Farbkreis<br>Schriftvorschau |                                  |         |       |  |  |  |  |  |  |

## Aufzählungen und nummerierte Liste

(Arbeit mit Stilen = Formatvorlagen)

Scribus stellt leider diese Funktion nicht direkt zur Verfügung. Um diese Funktion zu erhalten, muss man eine Formatvorlage (ein "Stil") für eine Aufzählungsliste oder nummerierte Liste kreieren (auf die gleiche Weise kann ein Stil für den Lauftext oder für Überschriftendefiniert werden):

| O O O Stilverwaltung                                   | 000                              | Stilverwaltung                            |                                           |
|--------------------------------------------------------|----------------------------------|-------------------------------------------|-------------------------------------------|
|                                                        | Mana                             |                                           |                                           |
| Name                                                   | linianatila (0)                  | Name: Aufzaehlung                         |                                           |
| Linienstile (a) BEARBEITEN /                           | Linienstile (C)                  |                                           |                                           |
| <ul> <li>Absatzstile STILE (F3)</li> </ul>             | <ul> <li>Absatzstile</li> </ul>  | Eigenschafte                              | n Zeichenstil                             |
| ▼ Lauftext                                             | Lauftext                         | (                                         |                                           |
| Aufzaehlung                                            | Aufzaehlung                      | Basiert auf: Lauftext                     | \$                                        |
| Standard-Absatzstil                                    | Standard-Absatzstil              |                                           |                                           |
| ▼ Zeichenstile                                         | <ul> <li>Zeichenstile</li> </ul> | Abstände und Ausrichtung                  | Optischer Randausgleich                   |
| (b) Standard-Zeichenstil                               | Standard-Zeichenstil             | T Automatischer Zeilensbetend A 15.00 -t  | Keiner                                    |
|                                                        |                                  | IT Automatischer Zeitenabstand + 15.00 pt | Beidseitig                                |
| Neuer Stil                                             |                                  | 11 0.00 pt                                | O Nur links                               |
| (für Aufzählung)                                       |                                  | Abstand zwischen                          | Nur rechts                                |
|                                                        |                                  | 14.00 pt                                  |                                           |
| Neu V Klonen                                           |                                  |                                           | Auf Standardwerte zurücksetzen            |
| Absatzstil                                             |                                  |                                           |                                           |
| Linienstil                                             |                                  | Initialen                                 | Erweiterte Einstellungen                  |
| Zeichenstil                                            |                                  |                                           | Min Laureicharschatzach 100.00 %          |
| Bearbeiten >>                                          |                                  | Linien: 2                                 | Min. Leerzeichenabstand: 100.00 %         |
|                                                        |                                  | Abstand vom Text: 0.000 mm                |                                           |
|                                                        |                                  |                                           | Glyphenstauchung                          |
| Einfügen Seite Ansicht Script Fenster Hilfe            |                                  |                                           |                                           |
| Zeichen                                                |                                  | Durch Klicken mit Mau                     | S Minimal: 100.00 % A Maximal: 100.00 % A |
| Zeichen > Seitenzahl                                   |                                  | in Lineal Tab-Stopp (ro                   | minimai: 100.00 % , Maximai: 100.00 % ,   |
| Antührungszeichen  Anzahl der Seiten Anzahl der Seiten |                                  | setzen                                    |                                           |
| Ligaturen Geschützter Bindestrich                      |                                  | Tabulatoren und Einzüge                   | Tabulator löschen (bei Bedarf)            |
| Beispieltext Copyright                                 |                                  |                                           |                                           |
| Strichcode Registriertes Warenzeich                    |                                  | Links 💠 Position: 9 mm 🗘 Fül              | Izeichen: Keine ‡                         |
| Warenzeichen                                           | Erstzeileneinzug                 |                                           |                                           |
| (d) Aufzählung                                         | (relativ zu                      |                                           |                                           |
| Mittepunkt                                             | Aufzählungstext)                 |                                           | Alla lässhan Marku äufta Takulatanan      |
| Geviertstrich                                          | Hulzandigotoxij                  | - = -9.000 mm                             | Alle loschen verknuptte Tabulatoren       |
| Halbgeviertstrich                                      | Neu 🔻 Klonen                     |                                           | A de Thilling and a shead and             |
| Zahlenstrich                                           |                                  | PIE 9.000 mm                              | es Aufzahlungstexts)                      |
| Endestrien                                             | Importieren Löschen              | · · · · · · · · · · · · · · · · · · ·     |                                           |
|                                                        |                                  |                                           |                                           |
|                                                        |                                  |                                           | << Fertig Anwenden Zurücksetzen           |
|                                                        |                                  |                                           |                                           |
|                                                        |                                  |                                           |                                           |
|                                                        | (d) Aufzählur                    | naszeichen einfügen                       | C C C Eigenschaften                       |
|                                                        |                                  |                                           | Text                                      |
| Einführung in die [                                    | ("Aufzähl                        | ung" oder "Halbgeviertstrich")            |                                           |
|                                                        | · · · ·                          | /                                         | ▼ Stil verändern                          |
| <ul> <li>Schulung der gent</li> </ul>                  | (e) Tabulator                    | -Taste auf Tastatur drücken               | Absatzstil:                               |
| - Schulding der genz                                   | und Auf-                         | ählungatavt achroihan                     |                                           |
| und Naturvorgänge                                      | una Aufza                        | aniungstext schreiben                     | Autzaehlung (f) 🗘 🏷                       |
|                                                        |                                  |                                           | Zeichenstil:                              |
| I 1                                                    | (T) Alles mar                    | kieren und Stil "Autzanlung"              | Kein Stil                                 |
|                                                        | wählen (F                        | 2 / Text / Stil ändern)                   |                                           |
|                                                        |                                  |                                           |                                           |
|                                                        |                                  |                                           |                                           |

#### Zeichen formatieren:

Symbole für die Textformatierungen sind zwar im "Story Editor" schneller zu finden, jedoch erfolgt keine Live-Veränderung des Textes oder des Zeichens. Deshalb muss man oft auf die Symbole in der Textpalette zurückgreifen:

|                                                               |                                                                                                    | 1                                                                                                    | Textmodus                                                                                                    |             | C C Eigenschaften                                                                                                    |
|---------------------------------------------------------------|----------------------------------------------------------------------------------------------------|----------------------------------------------------------------------------------------------------|----------------------------------------------------------------------------------------------------|-------------|----------------------------------------------------------------------------------------------------|
| 🕒 🖄 🗷 📇 🌛                                                     | * 🔶 🕺 🕞 🖪 🛝                                                                                                    | 🖴 📼 🔀 🗄 🗔 🗸 🔿 🗸                                                                                           | / 👌 🥖 🐯 🔍 🕰                                                                                                   | 2           | Text                                                                                                    |
|                                                               |                                                                                                    | Blo                                                                                                    | cksatz Storyeditor                                                                                            | Ţ           | Tr Verdana                                                                                                    |
| 00                                                            | 🕑 Story Ed                                                                                                    | litor – Ziele910                                                                                          |                                                                                                    |             | Regular                                                                                                    |
| 🕒 🕒 🖄 🖌 🔟 🙂                                                   | • 🖗                                                                                                    |                                                                                                    | •                                                                                                    |             | T 24.00 pt                                                                                                    |
| Tr Verdana Regular                                            | 24.00 pt 🗘 👖 100.00 9                                                                                                    | 6 🗘 🚺 100.00 % 🗘 🗐 🗐                                                                                      | Aufzaehlung                                                                                                   | ¢           | $\frac{T}{1T}$ Automatischer Zeilenabst $\ddagger$ Auto                                                                                                    |
| <sup>−</sup> Щ Щ <i>х<sub>у</sub> х<sup>у</sup></i> К к ⊖ 0 ш | S. AV 0.00 %                                                                                                    | ack 🗘 100 % 🔊                                                                                             | Black \$ 100 %                                                                                                | <b>A</b>    | E E E E E Zeilenabstand                                                                                                    |
| Aufzaehlung<br>Aufzaehlung<br>Gross-<br>buchstaben            | Einführung in die<br>Schulung der g<br>Experimenten und Naturvorg<br>Fachsplache<br>Zeichenabstand<br>(gesperrt / schmal) | Denk- und Arbeitsweise der Na<br>Jenauen Beobachtung und Sa<br>gängen mithilfe von Modellvor<br>Schriftf: | aturwissenschaften<br>Ichgerechten Interpretatior<br>stellungen und der chemi<br>arbe<br>Stil (Formatvorlage) | von<br>chen | ▼ Farben & Effekte                                                                                                    |
| Aktueller Absatz:                                             |                                                                                                    | Gesamt:                                                                                                   |                                                                                                    |             | <ul> <li>Spalten &amp; Textabstände</li> </ul>                                                                                                    |
| Wörter: 19                                                    | Zeichen: 167                                                                                                    | Absätze: 2 Wörter: 2                                                                                      | 7 Zeichen: 235                                                                                                | 11.         | Optischer Randausgleich                                                                                                    |
|                                                               |                                                                                                    |                                                                                                    |                                                                                                    |             | T         0.00 %         AV         0.00 %         Image: Constraint of the state of the state of the |

## Zwischen verschiedenen Ansichten wechseln:

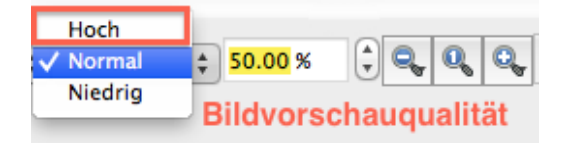

Für einen häufig verwendeten Befehl ohne Tastaturbefehl kann ein passendes Tastenkürzel festgelegt werden (hier z.B. #3 für Ansicht in "Seitenbreite") und zwar via:

DATEI / ALLGEMEINE EINSTELLUNGEN... / TASTENKUERZEL (Win)

SCRIBUS / EINSTELLUNGEN... / TASTENKUERZEL (Mac)

| 1 | Ansicht | Extras  | Sc   | ript  | Fenster   | H   |
|---|---------|---------|------|-------|-----------|-----|
|   | Seitenh | öhe     |      |       | Ħ         | 0   |
|   | Seitenb | reite   |      |       | æ         | 3   |
|   | 50%     |         |      |       |           |     |
|   | 75%     |         |      |       |           |     |
|   | Q 100   | %       |      |       | H         | 1   |
|   | 200     | %       | alle | Hilfs | slinien w | er- |
|   | 400     | %       | den  | aus   | geblende  | et  |
|   | Vorsch  | aumodus | ;    |       |           |     |

Sonderzeichen einfügen:

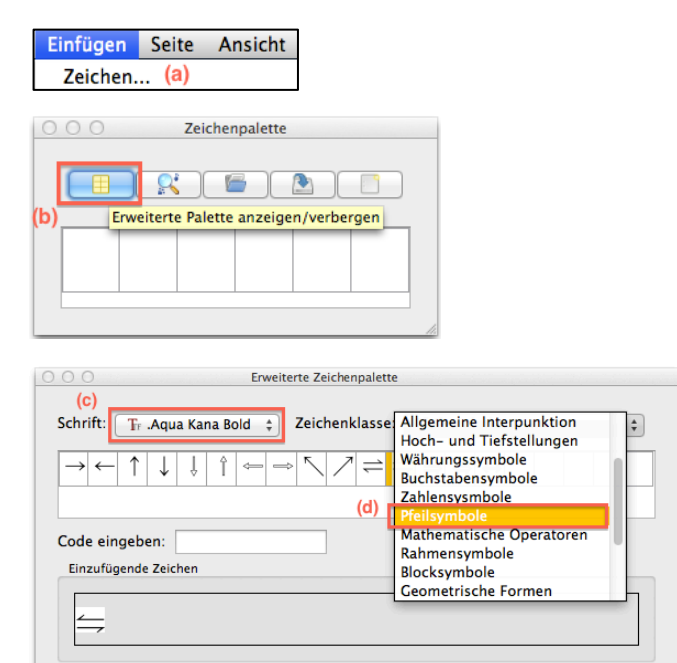

 Schmale geschützte Leerzeichen (z. B. bei 12.1 mm), welche auch einen Zeilenumbruch zwischen Zahl und Einheit verhindern, erreicht man über das EINFÜGEN-Menü (vgl. Bildschirmfoto rechts).

Einfügen Entfernen

• Hier lassen sich auch Umbrüche (Spaltenumbruch, Zeilenumbruch) erzwingen.  Als Gedankenstrich, Bis-Strich und Aufzählungszeichen wird – über das Einfügenmenü – der Halbgeviertstrich gesetzt:

| Einfügen                   | Seite   | Ansicht | Extras                                | Script                                   | Fenster      | ⊦ ilfe      |
|----------------------------|---------|---------|---------------------------------------|------------------------------------------|--------------|-------------|
| Zeichen.                   |         |         |                                       |                                          |              |             |
| Zeichen                    |         |         |                                       | Seitenz                                  | ahl          | て企業P        |
| Anführu                    | ngszeic | hen     | ►                                     | Anzahl                                   | der Seiten   |             |
| Leerzeic                   | hen & U | mbrüche | •                                     | Beding                                   | tes Trennze  | eichen 쇼쁐—  |
| Ligature                   | n       |         | •                                     | Geschi                                   | itzter Binde | estrich ℃≋— |
| Beispieltext<br>Strichcode |         | _       | Copyri<br>Registr<br>Warenz<br>Schräg | ght<br>'iertes Ware<br>zeichen<br>strich | nzeichen     |             |
|                            |         |         |                                       | Aufzäh                                   | lung         |             |
| Multiplikationszeichen ——  |         |         | $\rightarrow$                         | Mittep                                   | unkt         |             |
|                            |         |         | _                                     | Geviert                                  | strich       |             |
| Gedan                      | kenstri | ch 👥    |                                       | Halbge                                   | viertstrich  |             |
| (bzw. A                    | \ufzähl | ungs-   |                                       | Zahlen                                   | strich       |             |
| strich)                    |         |         |                                       | Zitatst                                  | rich         |             |

- **Bedingter Trennstrich:** setzt manuell eine Silbentrennung (der Strich wird jedoch nicht ausgedruckt, wenn er nicht an einem Zeilenende steht).
- **Geschützter Trennstrich:** Verhindert das ein Wort mit einem Bindestrich einen Zeilenumbruch erfährt, z. B. 3-Zimmer-Wohnung.

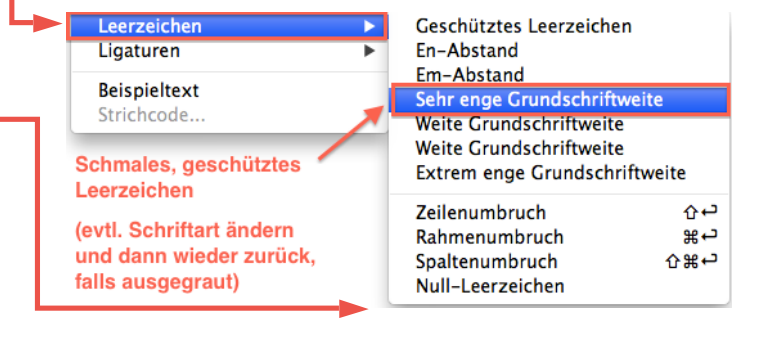

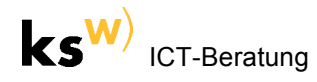

#### Bilder einfügen:

 Lege gleich zu Beginn alle einzufügenden Bild-Dateien in einem Ordner 'Bilder' ab. Dieser Ordner muss sich im gleichen Verzeichnis, z. B. 'Plakat' wie die Scribus-Datei befinden.

Dieses Verzeichnis 'Plakat' kann später beliebig verschoben oder kopiert werden, ohne dass die Verknüpfungen zu den Quelldateien der integrierten Bilder verloren geht.

Falls die Verknüpfungen zu den Bildern trotzdem nicht mehr stimmen, kann der Ordner mit den Bildern über

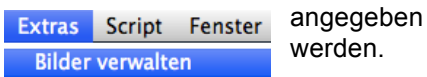

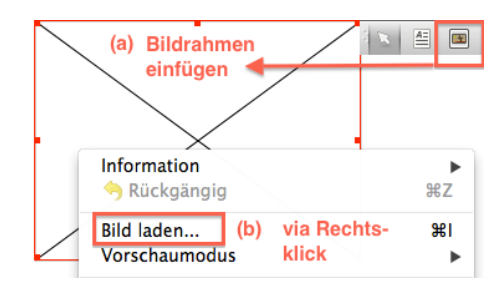

| C C C Eigenschaften                          |                |          |                  |  |  |  |  |
|----------------------------------------------|----------------|----------|------------------|--|--|--|--|
| Bild (d) weitere Änderungs-<br>möglichkeiten |                |          |                  |  |  |  |  |
| Seitennummer:                                |                | Auto     | ( <del>•</del> ) |  |  |  |  |
| <ul> <li>Freie Skalier</li> </ul>            | ung            |          |                  |  |  |  |  |
| X-Position:                                  |                | 0.000 mm |                  |  |  |  |  |
| Y-Position:                                  |                | 0.000 mm |                  |  |  |  |  |
| X-Grösse:                                    | ler            | 35.00 %  | ÷ ,              |  |  |  |  |
| Y-Grösse:                                    |                | 35.00 %  |                  |  |  |  |  |
| X-dpi aktuell:                               |                | 857.20   | ÷                |  |  |  |  |
| Y-dpi aktuell:                               |                | 857.20   | ۵                |  |  |  |  |
| ○ An Rahmen ✓ Proportion                     | anpas:<br>onal | sen      |                  |  |  |  |  |

Soll ein Bild von Text umflossen werden, so wird das entsprechende Bild selektiert und via F2 / Form der Textfluss festgelegt.

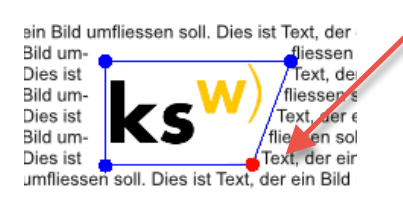

| ⊖ ⊖ ⊖ □Plakat_GFCH_Scribus ×                                  | R <sub>M</sub> |
|---------------------------------------------------------------|----------------|
| Back     View     Action     Refresh     Arrange     Question | wick Look KSW  |
| Name                                                          | Date Modifie   |
| Plakat_GFCH.sla                                               | Heute 11:01    |
| V DFs                                                         | Heute 10:59    |
| Plakat GFCH.pdf                                               | Heute 11:00    |
| V 📋 pics                                                      | Heute 00:59    |
| Loesl_Butoxyethanol_lipophilVsHydrophil_ZMK_0.pdf             | 20.09.2012     |
| Corexit_Propandiol_Skelett.png                                | 20.09.2012     |
| Corexit_Butoxyethanol_Skelett.png                             | 20.09.2012     |
| Oelpest_GolfVonMexico_Deepwater_Horizon_Feuer.jpg             | 18.09.2012     |
| Brennstoffzellenauto_Volt_Conrad.jpg                          | 11.09.2012     |
|                                                               |                |
| 1 of 12 selected, 150.09 GB available                         |                |

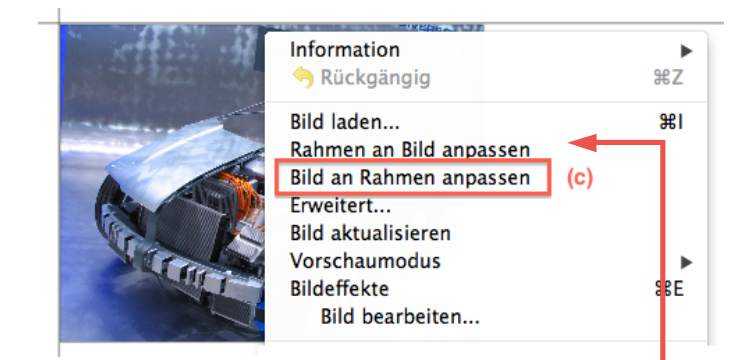

Falls das Bild beschnitten werden muss, ist gleich nach dem Einfügen der andere Befehl, also "Rahmen an Bild anpassen" zu selektieren. In diesem Modus kann man:

- Beschneiden: allein mit der Maus
- Nicht-proportionales Skalieren mit gedrückter alt-Taste
- Proportionales Skalieren mit gedrückter cmd-alt-Taste (Mac) bzw. ctrl-alt-Taste (Win)

Weitere Kontrolle über die Bild-Dimensionen und die Rahmenanpassung erhält man via F2 / Bild (vgl. Screenshot links)

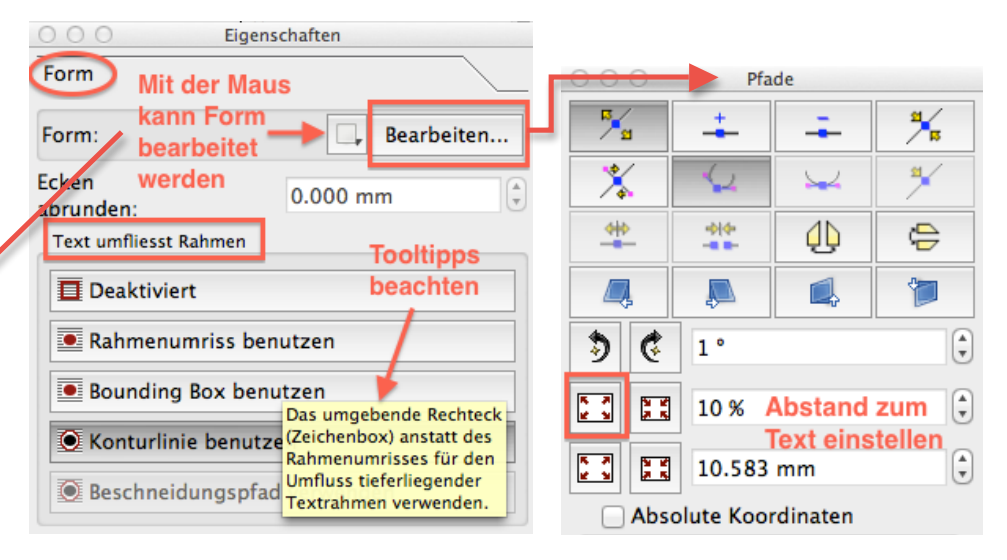

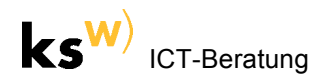

## Vektorgrafiken einfügen (Excel-Diagramme, PDF-Datei einer Vektorgrafik):

Simples Copy-Paste eines Excel-Diagramms (allg. Vektorgrafiken) führt zu gepixelten Grafiken in Bildschirmauflösung. Deshalb empfiehlt es sich, die Grafik (z.B. ein Excel-Diagramm) als PDF-Datei zu speichern:

Mac: Diagrammfläche formatieren... Diagrammtyp ändern... Excel: Rechtsklick in die Als Vorlage speichern... 000 Sichern Diagrammfläche (nicht in Daten markieren.. Diagramm verschieben... die Zeichnungsfläche) und 3D-Drehung. ALS BILD SPEICHERN ... Sichern unter: Diagramm\_1.pdf wählen: Ausschneiden жχ жC Kopieren PNG Einfügen ¥٧ (2) PDF als Ausgabeformat JPEG Löschen Format PD selektieren. Als Bild speichern.. CIF Jede Grafik als se BMP 12 14 In den Vordergrund

Win:

- (1) Die gewünschte Excel-Grafik selektieren und als PDF wie folgt sichern:
- (2)
   DATEI / SPEICHERN UNTER / PDF
   (bei Office 2010)
   bzw.

   OFFICE-SCHALTFLÄCHE / SPEICHERN UNTER / PDF oder XPS
   (bei Office 2007)

   (Wird die Grafik nicht selektiert, wird die ganze Arbeitsmappe als PDF gesichert.)

Win und Mac:

(3) Nach dem Einfügen der PDF-Datei (mit dem gewünschten Diagramm) in einen Bildrahmen ist ein Rechtsklick auf das Bild vorzunehmen und der Befehl "Rahmen an Bild anpassen" zu wählen. Auf diesen Weise kann die PDF-Seite auf das eigentliche Bild beschnitten werden (Details vgl. Seite 5).

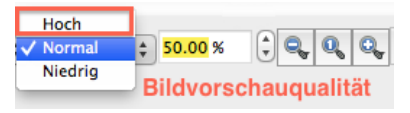

#### Problem: PDF-File lässt sich nicht in den Bildrahmen laden

Erklärung: Auf dem Computer ist Ghostscript noch nicht installiert (was Scribus bei jedem Programmstart auch mitteilt). Der Import von PDF-Files in Scribus sowie die Bild- und Druckvorschau benötigt im Hintergrund jedoch die freie Software Ghostscript:

http://www.ghostscript.com/download/gsdnld.html (Windows; 32bit-Version herunterladen)

http://pages.uoregon.edu/koch/ (MacOS X)

Die portable Version von Scribus für Windows kommt bereits mit Ghostscript daher: http://www.kswillisau.lu.ch/index.cfm?mID=033&dir=\Publishing (empfohlen)

.....

Druckvorschau: (nur möglich, falls Ghostscript installiert)

DATEI / DRUCKEN und dann "Druckvorschau"...

oder direkt

DATEI / DRUCKVORSCHAU"...

(Allfällige Fehlermeldungen kann man ignorieren.)

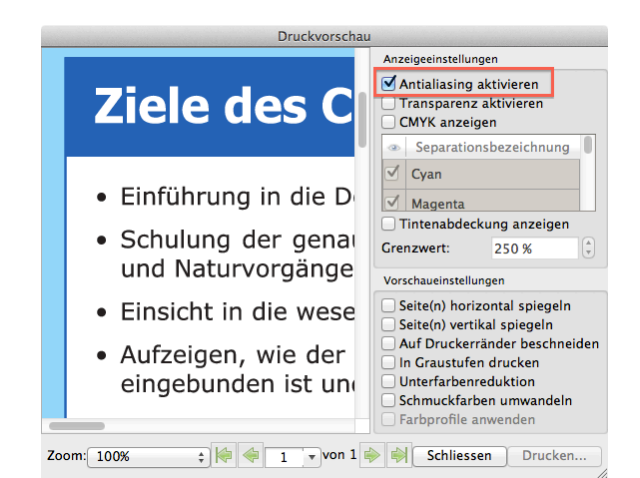

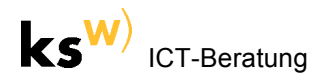

Plakat als PDF speichern und PDF-Datei kontrollieren:

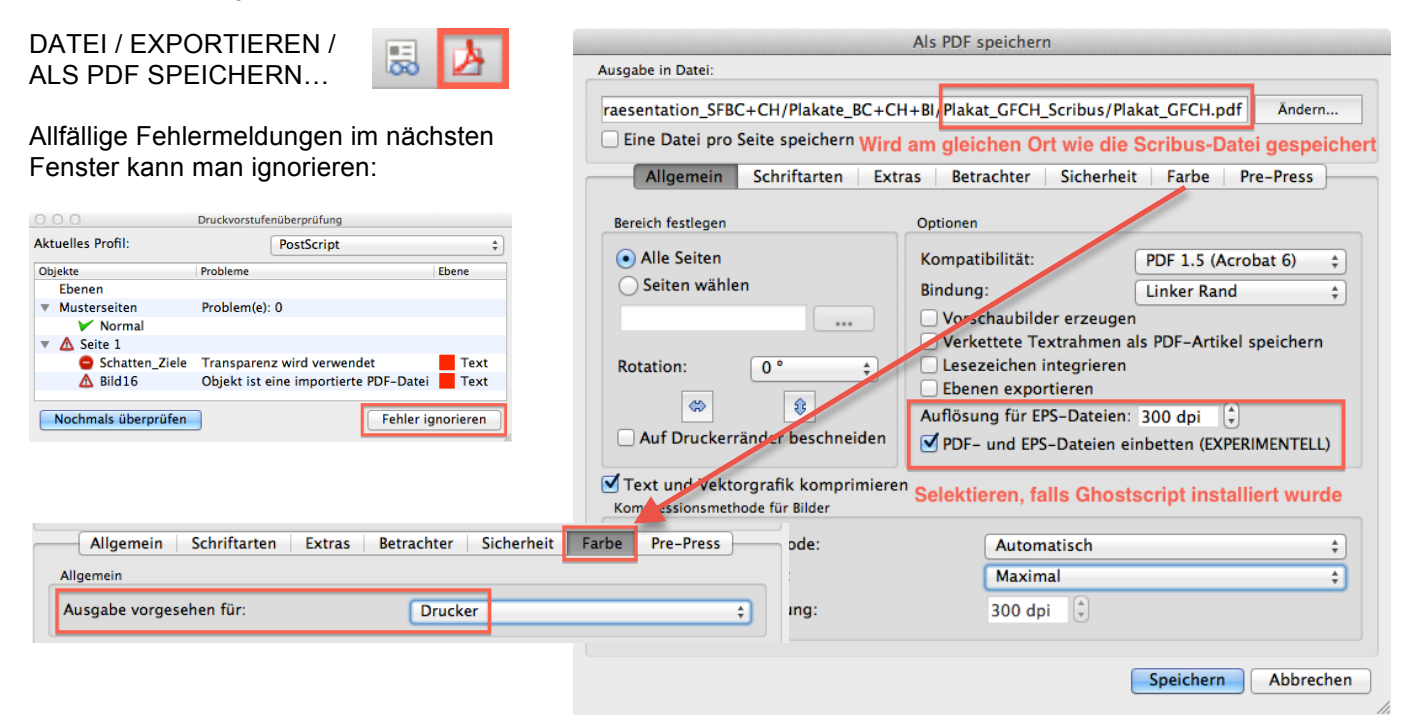

#### PDF-Datei aus Adobe Reader heraus zu Testzwecken ausdrucken:

- Die PDF-Datei öffnen (z. B. mit Adobe Reader X) und am Bildschirm auf Fehler kontrollieren.
- (2) Aus Adobe Reader X heraus auf A3 (oder A4) ausdrucken (vgl. Bildschirmfoto rechts).

In Adobe Reader 9 (od. Acrobat 9) kann das Papierformat nur via DATEI / DRUCKER EINRICHTEN auf A3 eingestellt werden.

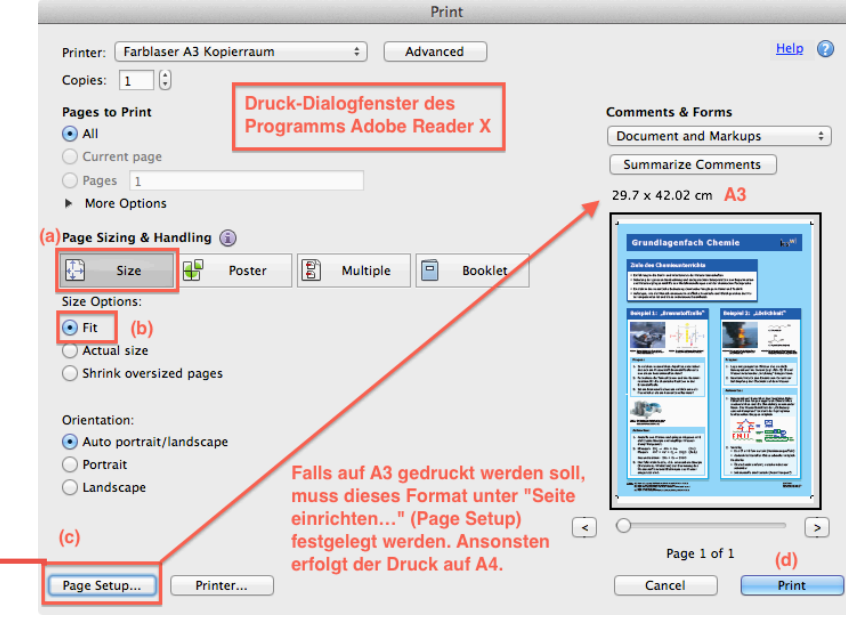

#### Plakat in 100 % Grösse ausdrucken:

- <u>Kostengünstige Variante:</u> Plakat (PDF) in 100 %-Grösse auf mehrere A3-Blätter verteilt ausdrucken (vgl. Bildschirmfoto rechts) und zusammenkleben.
- Professionelle, teure Variante: PDF-Version des Plakats der Druckerei zur Verfügung stellen. Zusätzlich kann noch der Ordner (vgl. S. 5 oben) mit allen Dateien mitgeliefert werden.

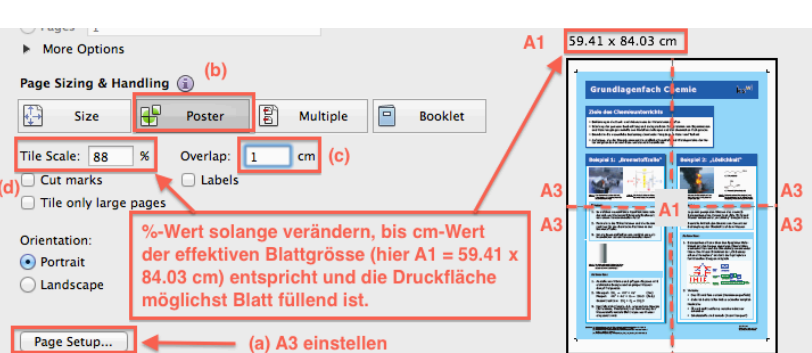